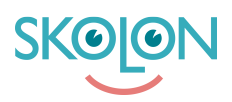

Kunnskapsbase > For lærere > Min Samling > Organiser Min Samling

# Organiser Min Samling

Clara Hardarsson - 2025-07-01 - Min Samling

## Bytt mellom ulike skoler i Skolon

I Skolon har du en "Min Samling" for hver skole du er koblet til. Samlingen er unik per skole siden den håndterer dine lisenser, grupper og klasser for akkurat den skolen du er logget inn på, og derfor kan samlingene ha ulike verktøy. Hvis det er slik at du har samme verktøy på flere skoler, er det likevel viktig at du er logget inn på riktig skole for å få riktig klasseog gruppetilhørighet inne i verktøyene.

For å bytte mellom skoler inne i Skolon, klikker du enkelt på skolenavnet oppe i venstre hjørne. Da får du opp alternativer for de skolene du har å velge mellom, og kan klikke på den skolen du vil bytte til.

### Opprett en mappe og sorter verktøy

Hvis du vil få bedre orden på verktøyene dine, er det enkelt å sortere verktøyene ved å ta tak i dem med musen, deretter flytte og plassere verktøyet der du vil at det skal ligge.

Hvis du plasserer verktøyet over et annet, opprettes det også en mappe der du kan samle alle verktøyene dine, for eksempel med lignende emner. Du kan deretter endre navnet på mappen til hva du vil.

### Fjern verktøy fra Min Samling

Hvis du vil fjerne et verktøy fra samlingen din, gjør du det ved å høyreklikke på verktøyet og velge "Fjern" i listen som dukker opp.

#### Legg til verktøy i Min Samling

Verktøy som du har fjernet fra Min Samling, men som du fortsatt har tilgang til, havner i en egen gruppering oppe i høyre hjørne av samlingen din som heter Innhold. Fra Innhold kan du enkelt legge til verktøyet igjen hvis du angrer.

Under Innhold finner du også de verktøyene som administratoren din har valgt å ikke legge til i samlingen din.

Hvis du ønsker å legge til noen av disse verktøyene, klikker du på knappen. Verktøyene er delt inn i kategoriene Verktøy og Lokale Verktøy, men også Widgets kan forekomme.

Klikk på disse lenkene for å lese mer om Lokale Verktøy og Widgets.

Disse kategoriene har hver sin fane i dialogboksen som åpnes. Kategorien Verktøy

inneholder verktøy som er integrert i Skolon og som du har lisens for. Du kan rulle eller søke etter verktøyene, og når du har funnet det ønskede verktøyet du vil legge til i Min Samling, merker du av i boksen og trykker på Legg til.